## Updation of Date of Leaving by Member

Sometimes employer does not update the date of leaving of the member. In such cases member is not able to file transfer claim or final settlement claim. To overcome this problem a provision has been provided in the login of the member so that member himself can update his date of leaving. Member can update his/her date of leaving only after two months of his/her last contribution received from the establishment. Date of exit should be with in last wage month for which contribution was received. Following are the steps to use this functionality:

## Manage>>Member Exit

- (URL: https://unifiedportal-mem.epfindia.gov.in/memberinterface/)
  - Please enter the User ID(UAN) and Password for login.

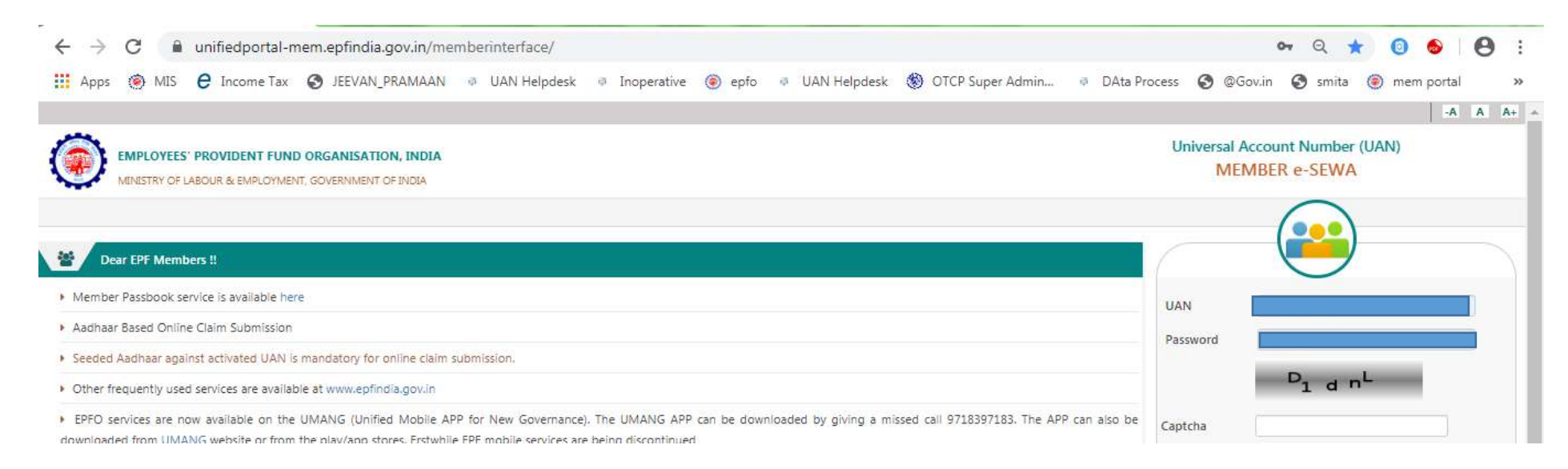

- Select the option "Member Exit" (Manage>>Member Exit)
- Select the PF Account number from the field "Select Employment".

| 👫 Home View 🗸 M       | lanage 👻 Account 🗸 | Online Services 👻 |
|-----------------------|--------------------|-------------------|
| ≡ Employment          |                    |                   |
| & Select Employment : | select             |                   |
|                       | select<br>APSID00  | LTD.,)            |

## ■ Date of Exit seeding history

- > Enter the Date of Exit in the field "Select Date of Exit (EPF) and "Re-select Date of Exit (EPF).
- > Select the reason of exit from the field "Select reason of Exit".
- > Click on option "Request OTP". OTP will be received on Aadhaar linked Mobile Number.
- > Enter the OTP in the field "Enter aadhaar based OTP".
- > Select the checkbox by clicking and submit.

| Date of Birth                                                                                                    | 01-JAN-1982                                                                                                    | m Date of Joining(EPF)                                                                                                    | 01-SEP-2019                                                                                              | m Date of Joining(EP5)                                                                                                    | 01-SEP-2019                                                                                                    |
|----------------------------------------------------------------------------------------------------|----------------------------------------------------------------------------------------------------|----------------------------------------------------------------------------------------------------|----------------------------------------------------------------------------------------------------|----------------------------------------------------------------------------------------------------|----------------------------------------------------------------------------------------------------|
| Select Date of Exit(EPF) *                                                                                              | 07-307-3000X                                                                                                    | m Re-select Date of<br>Exit(EPF) *                                                                                                    | 31-October-2019                                                                                          | 0+ Select reason of Exit *                                                                                                    | ESSATION (SHORT SERVICE) - Any                                                                                                    |
| Enter aadhaar based<br>P *                                                                                              | a t                                                                                                    | B Request OTP In 7 second(s)                                                                                                    |                                                                                                    |                                                                                                    |                                                                                                    |
| 🖒 I have read th                                                                                                    | ne below points carefu                                                                                                | ally.                                                                                                    |                                                                                                    |                                                                                                    |                                                                                                    |
|                                                                                                    |                                                                                                    | 11 2월 12 - 12 2 2 2 2 2 2 2 2 2 2 2 2 2 2 2 2                                                                                         |                                                                                                    |                                                                                                    |                                                                                                    |
|                                                                                                    |                                                                                                    |                                                                                                    | 1000 V 1000                                                                                              | NAS 8 055 55 105 1                                                                                                    |                                                                                                    |
| Please note that th employer. (ECR Medication)                                                                          | e date of exit entered by you will<br>odule )                                                                         | I be displayed to the Employer and in case                                                                                            | you are still in employment ther                                                                         | at the time of filing of the remittances fo                                                                                                | r a period after the date of exit will be shown to the                                                                                                    |
| <ul> <li>Please note that th<br/>employer. (ECR Mi</li> <li>Date of exit can be</li> </ul>                              | e date of exit entered by you will<br>odule )<br>the month for which the last cor                                     | I be displayed to the Employer and in case ntribution has been received. In case the e                                                | you are still in employment ther<br>mployer has defaulted in paymer                                      | at the time of filing of the remittances fo<br>It and your date of exit is a later date then                                               | r a period after the date of exit will be shown to the<br>you have to approach the employer for updating of date.                                                                 |
| <ul> <li>Please note that th<br/>employer. ( ECR M</li> <li>Date of exit can be</li> <li>The date entered is</li> </ul> | e date of exit entered by you wil<br>odule )<br>the month for which the last cor<br>s non editable and in case you ha | I be displayed to the Employer and in case<br>ntribution has been received. In case the e<br>ve entered a wrong date erroneously then | you are still in employment ther<br>mployer has defaulted in paymer<br>it can be corrected only by the c | at the time of filing of the remittances fo<br>It and your date of exit is a later date then<br>oncerned field office of EPFO on the basis | r a period after the date of exit will be shown to the<br>you have to approach the employer for updating of date.<br>of a written request of the employer to the office. The date |

Click on "Update" button in "Alert".

| EMPLOYEES' PROVI<br>MINESTRY OF LABOUR & | DENT FUND ORGANISATION, INDIA                                                 | Alert                         |                            |                         | EA EA COL De Logout             |  |  |
|------------------------------------------|-------------------------------------------------------------------------------|-------------------------------|----------------------------|-------------------------|---------------------------------|--|--|
| Home View - Manag                        | ge • Account • Online Services •<br>H10000018993 ( Establishment Name : DAYAL | Are you sure you want         | t to update Date of Exit ? | _                       |                                 |  |  |
| Hate of Birth                            | 01-JAN-1982                                                                   | Date or Joining(EPT)          | VI-SEP-2015                | uate of joining(E+S)    | 01-SEP-2019                     |  |  |
| Select Date of Exit(EPF) *               | [xx+xx+xxxx                                                                   | Re-select Date of Exit(EPF) * | 31-October-2019            | Select reason of Exit * | CESSATION (SHORT SERVICE) - Any |  |  |
| Enter aadhaar based     OTP *            | ()                                                                            |                               |                            |                         |                                 |  |  |

## > Click on "OK" button in "Alert".

| EMPLOYEES' PROVIDENT FUND ORGANISATION, INDIA<br>MINISTRY OF LABOUR & EMPLOYMENT, GOVERNMENT OF INDIA                | Alert                                                                                                    |                                 |  |  |  |
|----------------------------------------------------------------------------------------------------|----------------------------------------------------------------------------------------------------|---------------------------------|--|--|--|
| Home View - Manage - Account - Online Services -  Member ID : APSID00590410000018993 REstablishment Name : DAYALAL M | Date of Exit updated successfully.                                                                                                    |                                 |  |  |  |
| H Date of Birth 01-JAN-1982                                                                                          | Anter on services (and the service of service of servic | 01-SEP-2019                     |  |  |  |
| Select Date of Exit(EPF) *  XXX-XXX-XXXXX EX                                                                         | Re-select Date of 31-October-2019 IN Select reason of Exit "<br>It(EPF) *                                                                                                    | CESSATION (SHORT SERVICE) - Any |  |  |  |
| Enter aadhaar based     OTP *                                                                                        |                                                                                                    |                                 |  |  |  |
| $*\hat{\mathbb{O}}$ I have read the below points carefully.                                                          |                                                                                                    |                                 |  |  |  |

> Date of Exit updated successfully. See the "Date of Exit seeding history".

| ■ Date of Exit seeding history             |                                          |             |             |             |             |                                              |                   | 8                 |
|--------------------------------------------|------------------------------------------|-------------|-------------|-------------|-------------|----------------------------------------------|-------------------|-------------------|
|                                            |                                          |             |             |             |             |                                              | Search:           |                   |
| Member ID                                  | Establishment Name                       | DOJ EPF     | DOE EPF     | DOJ EPS     | DOE EPS     | Reason of Exit                               | Last Contribution | Updated on        |
| APSID00590410000018993                     | DAYALAL MEGHJI TOBACO PRODUCTES(P) LTD., | 01-SEP-2019 | 31-OCT-2019 | 01-SEP-2019 | 31-OCT-2019 | CESSATION (SHORT SERVICE) - ANY OTHER REASON | OCT-2019          | 13-JAN-2020 10:08 |
| Showing 1 to 1 of 1 entries                |                                          |             | 1           |             | 1           |                                              |                   | ,                 |
| DOJ O Date of Joining   DOE O Date of Exit |                                          |             |             |             |             |                                              |                   |                   |
|                                            |                                          |             |             |             |             |                                              |                   |                   |